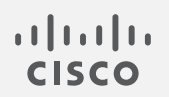

# Cisco Secure Network Analytics

フローセンサーとロードバランサの統合ガイド 7.4.2

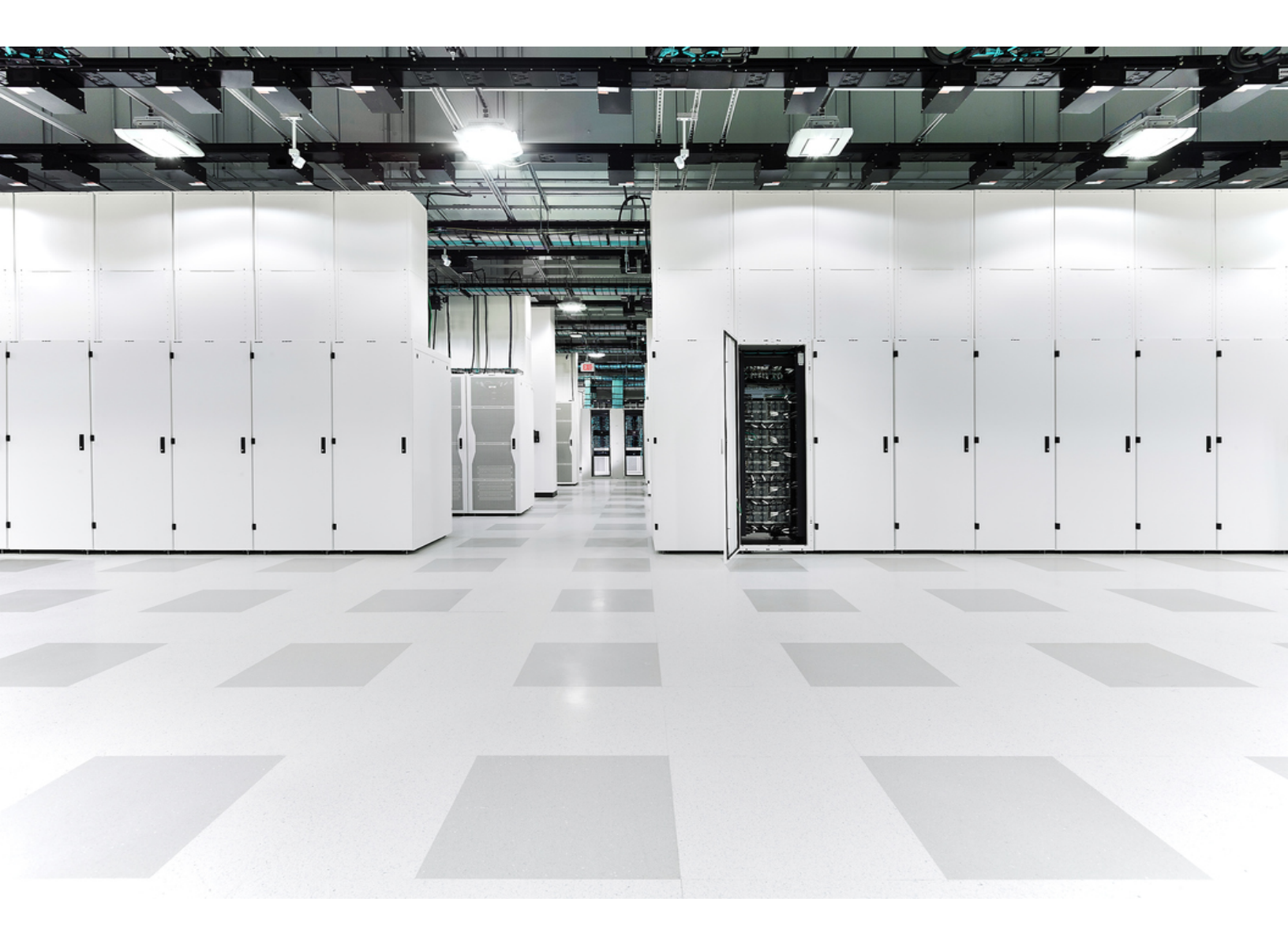

# 目次

| はじめに                            | 3  |
|---------------------------------|----|
| 対象読者                            | 3  |
| はじめる前に                          | 3  |
| ロード バランサの設定                     | 4  |
| HTTP の XFF オプションの無効化            | 4  |
| [iRuleの作成(Creating the iRule)]  | 5  |
| 仮想サーバーのリソースとしての iRule の追加       | 8  |
| ネットワーク内のすべてのロードバランサの設定          | 9  |
| FlowSensor での XFF 処理の有効化        | 10 |
| 設定の確認                           | 11 |
| Stealthwatch デスクトップクライアントの設定の確認 | 11 |
| フローテーブルへの列の追加(デスクトップクライアント)     | 11 |
| Stealthwatch Web アプリケーションの設定の確認 | 12 |
| サポートへの問い合わせ                     | 13 |

## はじめに

ロードバランサがネットワーク上のリソースの前にインストールされている場合、可視性が不明瞭になり、Stealthwatchシステムでの脅威の検出が低下する可能性があります。

ロードバランサとFlowSensorを設定するには、このガイドの手順を使用します。この設定によって、 クライアント側とサーバー側のフローが一緒にスティッチングされるため、外部ホストは内部ホストに 接続し、フローセンサーとStealthwatchシステムで可視性と強化されたセキュリティを提供できま す。

v7.4.0 では、Cisco Stealthwatch Enterprise 製品のブランド名を Cisco Secure Network Analytics に変更しました。詳細なリストについては、<u>リリースノート</u>を参照してください。こ のガイドでは、以前の製品名である Stealthwatch が必要に応じて明確さを維持するため に使用され、Stealthwatch Management Console や SMC などの用語も使用されていま す。

### 対象読者

このガイドの主な対象者には、Stealthwatchシステムの設定を担当する管理者が含まれています。

### はじめる前に

このガイドの手順を開始する前に、次の手順を実行する必要があります。

- Stealthwatchシステムが通信していることを確認します。Stealthwatchデスクトップクライアントに移動します。アラームテーブルを確認し、アクティブな[管理チャネルダウン(Management Channel Down)]アラームまたは[フェールオーバーチャネルダウン(Failover Channel Down)]アラームがないことを確認します。
- Stealthwatch システムアプライアンスのライセンスがアクティブであることを確認します。

## ロード バランサの設定

ロードバランサを設定するには、次の手順を使用します。HTTPの場合は、X-Forwarded-For(XFF) オプションを無効にし、iRuleを作成して、仮想サーバーのリソースを有効にします。既存の iRuleを 使用する場合は、ここに記載されている情報を使用して変更できます。正常に統合するには、この セクションの手順をネットワーク内のすべてのロードバランサに適用します。

このガイドの手順では、例として F5 ロードバランサの設定を示していますが、この設定はすべての タイプのロードバランサで使用できます。

#### HTTPの XFF オプションの無効化

HTTPのXFFオプションを無効にするには、次の手順を使用します。

XFF HTTP ヘッダーにデータを挿入するための組み込み機能は、次の手順に従い F5 ロードバラン サで無効にする必要があります。

- 1. F5 ロードバランサ設定ユーティリティにログインします。
- 2. [メイン(Main)] タブで、[ローカルトラフィック(Local Traffic)] をクリックします。
- 3. [プロファイル(Profiles)]>[サービス(Services)]>[HTTP]の順にクリックします。

[サービス(Services)]メニューに HTTP が表示されない場合は、ステップ8に進みます。

| 6        | ONLINE (ACTIVE<br>Standalone | E)              |                                                                                          |                     |                  |
|----------|------------------------------|-----------------|------------------------------------------------------------------------------------------|---------------------|------------------|
| Main     | Help                         | About           | Local Traffic » Profiles : Services : HTTP                                               |                     |                  |
| Maga Sta | tistics                      |                 | 🗱 🔹 Services 🔹 Content 🔹 Databases 🔹 Persistence Protocol 🔹 SSL 🔹 Authentication 🔹 Messe | ge Routing 👻 Oth    | er 👻             |
| iAp      | ps                           |                 | × Search                                                                                 |                     | Create           |
| S DN     | s                            |                 | Applicat     Applicat                                                                    | on   Parent Profile | Partition / Path |
|          | al Traffic                   |                 | L http                                                                                   | (none)              | Common           |
|          |                              |                 | http-explicit                                                                            | (none)              | Common           |
|          | Network Map                  |                 | L http-transparent P0                                                                    | (none)              | Common           |
|          | Virtual Servers              | Þ               | Delete                                                                                   |                     |                  |
|          | Policies                     | ×.              |                                                                                          |                     |                  |
|          | Profiles                     | ÷               |                                                                                          |                     |                  |
|          | iRules                       | ÷               |                                                                                          |                     |                  |
|          | Pools                        | Þ               |                                                                                          |                     |                  |
|          | Nodes                        | Þ               |                                                                                          |                     |                  |
|          | Monitors                     | $(\Rightarrow)$ |                                                                                          |                     |                  |
|          | Traffic Class                | $(\Rightarrow)$ |                                                                                          |                     |                  |
|          | Address Translation          | Þ               |                                                                                          |                     |                  |
| Ac       | celeration                   |                 |                                                                                          |                     |                  |

- 4. [http]をクリックします。
- 5. [設定(Settngs)]で[X-Forwarded-Forの挿入(Insert X-Forwarded-For)]を見つけます。
- 6. ドロップダウンリストから[無効(Disabled)]を選択します(または、[有効(Enabled)]チェック ボックスをオフにしてクリアします)。

| Settings                                |            | ^ |
|-----------------------------------------|------------|---|
| Basic Auth Realm                        |            |   |
| Fallback Host                           |            |   |
| Fallback on Error Codes                 |            |   |
| Request Header Erase                    |            |   |
| Request Header Insert                   |            |   |
| Response Headers Allowed                |            |   |
| Request Chunking                        | Preserve V |   |
| Response Chunking                       |            | i |
| OneConnect Transformations              | D Enabled  | 4 |
| Redirect Rewrite                        | None 🔽     |   |
| Encrypt Cookies                         |            |   |
| Cookie Encryption Passphrase            |            |   |
| Confirm Cookie Encryption<br>Passphrase |            |   |
| Insert X-Forwarded-For                  | Disabled V | : |
| LWS Maximum Columns                     | 80         |   |
| LWS Separator                           |            |   |

- 7. [更新(Update)] ボタンをクリックします。
- 8. [サービス(Services)]メニューから、[高速 HTTP(Fast HTTP)]をクリックします。

[サービス(Services)]メニューに[高速HTTP(Fast HTTP)]がない場合は、このセクションの残りの 手順をスキップします。[iRuleの作成(Creating the iRule)]に進みます。

- 9. [X-Forwarded-Forの挿入(Insert X-Forwarded-For)]を見つけます。
- 10. ドロップダウンリストから[無効(Disabled)]を選択します(または、[有効(Enabled)]チェック ボックスをオフにしてクリアします)。
- 11. [更新(Update)] ボタンをクリックして、保存して終了します。
- 12. [iRuleの作成(Creating the iRule)]に進みます。

### [iRuleの作成(Creating the iRule)]

XFF ヘッダーの iRule を追加するには、次の手順を使用します。この手順は、ロードバランサの IP アドレスをマッピングし、正確なポートおよびプロトコル情報を FlowSensor に報告するために使用し ます。

既存の iRule を使用する場合は、ここに記載されている情報を使用して変更できます。

F5 ロードバランサで XFF ヘッダーの iRule を作成するには、次の手順を実行します。

- 1. [メイン(Main)] タブで、[ローカルトラフィック(Local Traffic)] をクリックします。
- 2. [iRules] をクリックします。
- 3. [Create] ボタンをクリックします。

| CONLINE (ACTIVE)    |                         |                                     |                       |                |               |                             |                      |
|---------------------|-------------------------|-------------------------------------|-----------------------|----------------|---------------|-----------------------------|----------------------|
| Main Help Abo       | ut                      | Local Traffic » iRules : iRule List |                       |                |               |                             |                      |
| Statistics          |                         | 🐲 🚽 iRule List Data Group List      | iFile List Statistics |                |               |                             |                      |
| iApps               |                         | *Se                                 | arch                  |                |               |                             | Create               |
| S DNS               |                         | Name A                              |                       | Verification   |               | Certificate     Application | a 🌣 Partition / Path |
| ~                   |                         | Sys_APM_ExchangeSupport_OA_BasicA   | uth                   | F5 Verified    |               | f5-irule                    | Common               |
| Local Traffic       |                         | sys_APM_ExchangeSupport_OA_NtlmAuth |                       | F5 Verified    | E F5 Verified |                             | Common               |
| Network Map         |                         | sys_APM_ExchangeSupport_helper      |                       | F5 Verified    | 3             | f5-irule                    | Common               |
| Virtual Servers     | +                       | sys_APM_ExchangeSupport_main        |                       | F5 Verified    |               | f5-irule                    | Common               |
| Policies            | +                       | sys_APM_Office365_SAML_BasicAuth    |                       | F5 Verified    |               | f5-irule                    | Common               |
| Profiles            | •                       | sys_APM_activesync                  |                       | F5 Verified    |               | f5-irule                    | Common               |
| iRules              |                         | sys_auth_krbdelegate                |                       | F5 Verified    |               | f5-irule                    | Common               |
| Pools               |                         | □ _sys_auth_idap                    |                       | P] F5 Verified |               | f5-irule                    | Common               |
| Nadas               |                         | sys_auth_radius                     |                       | E5 Verified    |               | f5-irule                    | Common               |
| Nodes               | <u>,</u>                | sys_auth_ssl_cc_ldap                |                       | E5 Verified    |               | f5-irule                    | Common               |
| Monitors            | 0                       | Add Signature Add Checksum Delete   | ]                     |                |               | P                           | 'age 1 of 2 🔽 🕨      |
| Traffic Class       | <ul> <li>(*)</li> </ul> |                                     |                       |                |               |                             |                      |
| Address Translation |                         |                                     |                       |                |               |                             |                      |

#### 4. [名前(Name)]フィールドに、「xff」と入力します。

| Hostname: <b>bigip1.</b><br>IP Address: 1014 | .com<br>0    | Date:         Jun 12, 2017         User:         a           Time:         10:56 AM (EDT)         Role:         A | <b>lmin</b><br>Iministrator |  |  |  |
|----------------------------------------------|--------------|----------------------------------------------------------------------------------------------------|-----------------------------|--|--|--|
| ONLINE (A                                    | \СТІVЕ)<br>е |                                                                                                    |                             |  |  |  |
| Main Help                                    | About        | Local Traffic » iRules : iRule                                                                                    | List » New iRule            |  |  |  |
| Matistics                                    |              |                                                                                                    |                             |  |  |  |
| -                                            |              | Properties                                                                                                    |                             |  |  |  |
| iApps                                        |              | Name                                                                                                    | xff                         |  |  |  |
| S DNS                                        |              |                                                                                                    | 1                           |  |  |  |
| Local Traffic                                |              |                                                                                                    |                             |  |  |  |
| Network Map                                  |              |                                                                                                    |                             |  |  |  |
| Virtual Servers                              |              |                                                                                                    |                             |  |  |  |
| Policies                                     | ) E          |                                                                                                    |                             |  |  |  |
| Profiles                                     | بالمتسمر     |                                                                                                    |                             |  |  |  |

続行…

```
5. 次のテキストをコピーして、[定義(Definition)]フィールドに貼り付けます。
when CLIENT_ACCEPTED {
 if { [PROFILE::exists clientssl] } then {
   set client_protocol "https"
   set local_port 443
 }else{
   set client protocol "http"
   set local_port 80
 }
}
when HTTP_REQUEST {
 if { [HTTP::header exists "X-Forwarded-For"] } {
   HTTP::header replace X-Forwarded-For "[HTTP::header X-Forwarded-For], [IP::client_addr]"
 }else{
   HTTP::header insert "X-Forwarded-For" [IP::client_addr]
 }
 if { [HTTP::header exists "X-Forwarded-Proto"] } {
   HTTP::header replace X-Forwarded-Proto "[HTTP::header X-Forwarded-Proto], $client_protocol"
 }else{
   HTTP::header insert "X-Forwarded-Proto" $client protocol
 }
 if { [HTTP::header exists "X-Forwarded-Port"] } {
   HTTP::header replace X-Forwarded-Port "[HTTP::header X-Forwarded-Port], [TCP::client_port]"
 }else{
   HTTP::header insert "X-Forwarded-Port" [TCP::client_port]
 }
 if { [HTTP::header exists "X-Forwarded-Host"] } {
   HTTP::header replace X-Forwarded-Host "[HTTP::header X-Forwarded-Host], [IP::local_addr]:$local_port"
 }else{
   HTTP::header insert "X-Forwarded-Host" [IP::local_addr]:$local_port
 }
}
    6. 「終了 (Finished)] ボタンをクリックして、保存して終了します。
```

7.「仮想サーバーのリソースとしての iRule の追加」に進みます。

### 仮想サーバーのリソースとしての iRule の追加

仮想サーバーを有効にするには、新しい XFF iRule を F5 ロードバランサのリソースとして追加する 必要があります。この手順により、ロードバランサが XFF ヘッダーを報告できるようになります。

- 1. [メイン(Main)] タブで、[ローカルトラフィック(Local Traffic)] をクリックします。
- 2. [仮想サーバー(Virtual Servers)]をクリックします。
- 3. [サービスポート(Service Port)]を検索し、デバイスで処理されるトラフィックを処理している サービスポート 80(HTTP)または 443(HTTPS)を見つけます。[仮想サーバー名(Virtual Server Name)]をクリックします。

| Main Help About     | Local Traffic » Virtual Servers : Virtual Server List              |             |             |             |              |                 |           |                  |
|---------------------|--------------------------------------------------------------------|-------------|-------------|-------------|--------------|-----------------|-----------|------------------|
| Mag Statistics      | Image: Server List         Virtual Address List         Statistics | •           |             |             |              |                 |           |                  |
| іАрря               | * Search                                                           |             |             |             |              |                 |           | Create           |
| S DNS               | V Status A Name                                                    | Description | Application | Destination | Service Port | Ф Туре          | Resources | Partition / Path |
| Real Local Traffic  | internal-outbound                                                  |             | An          | y IPv4      | 0 (Any)      | Forwarding (IP) | Edit      | Common           |
| Local frame         | web_server_1-ssh-vip                                               |             | 10.         | 208.1.10    | 22 (SSH)     | Standard        | Edit      | Common           |
| Network Map         | web_server_1-www-vip                                               |             | 2 10.       | 208.1.10    | 80 (HTTP)    | Standard        | Edit      | Common           |
| Virtual Servers >   | Enable Disable Delete                                              |             |             |             | <b>†</b>     |                 |           |                  |
| Policies >          |                                                                    |             |             |             |              |                 |           |                  |
| Profiles            |                                                                    |             |             |             |              |                 |           |                  |
| iRules >            |                                                                    |             |             |             |              |                 |           |                  |
| Pools >             |                                                                    |             |             |             |              |                 |           |                  |
| Nodes >             |                                                                    |             |             |             |              |                 |           |                  |
| Monitors 🕒          |                                                                    |             |             |             |              |                 |           |                  |
| Traffic Class       |                                                                    |             |             |             |              |                 |           |                  |
| Address Translation |                                                                    |             |             |             |              |                 |           |                  |
| Acceleration        |                                                                    |             |             |             |              |                 |           |                  |
| Device Management   |                                                                    |             |             |             |              |                 |           |                  |

- 4. [リソース(Resources)] タブをクリックします。
- 5. [IRules] セクションで、[管理(Manage)] ボタンをクリックします。

| Main Help About     | Local Traffic » Virtual Servers : Virtual Server List » web_server_f-awwwvip |
|---------------------|------------------------------------------------------------------------------|
| Magazina Statistics | 🔅 - Properties Resources Statistics 🗵                                        |
| iApps               | Load Balancing                                                               |
| S DNS               | Default Pool web server 1-www V                                              |
| Local Traffic       | Default Persistence Profile None 🔍                                           |
| Network Map         | Falback Persistence Profile None                                             |
| Virtual Servers     | Update                                                                       |
| Policies >          | Rules Minage                                                                 |
| Profiles            | Name                                                                         |
| iRules >            |                                                                              |
| Pools >             | Manaae                                                                       |
| Nodes               | Fonces                                                                       |
| Monitors 💿          | Neneo                                                                        |
| Traffic Class       | TO (BLORUS KO GRAPH)                                                         |
| Address Translation |                                                                              |
| Acceleration        |                                                                              |

6. 使用可能な iRules をスクロールして、新しい XFF iRule を見つけます。[XFF iRule] をクリック して選択します。 7. [<<] ボタンをクリックして、[有効(Enabled)] ボックスに XFF iRule を追加します。

| ONLINE (ACTIVE)<br>Standalone |                               |                     |                     |                                                                                                    |   |
|-------------------------------|-------------------------------|---------------------|---------------------|----------------------------------------------------------------------------------------------------|---|
| Main Help About               | Local Traffic » Virtual Serve | ers : Virtual Serve | er List » web_serve | r_1-www-vip                                                                                                    |   |
| Mage Statistics               | 🔅 🗸 Properties Re             | esources            | Statistics          |                                                                                                    |   |
| iApps                         | Resource Management           |                     |                     |                                                                                                    |   |
| S DNS                         |                               | Enabl               | ed                  | Available                                                                                                    |   |
| Local Traffic                 | iRule                         | /Common<br>xff      | /Cor<br>            | nmon<br>/s_APM_ExchangeSupport_OA_BasicAuth<br>/s_APM_ExchangeSupport_OA_NtImAuth<br>/s_APM_ExchangeSupport_balaer | 0 |
| Network Map                   |                               |                     |                     | /s_APM_ExchangeSupport_main                                                                                        | · |
| Virtual Servers               |                               | Up D                | lown                |                                                                                                    |   |
| Policies                      | Cancel Finished               |                     |                     |                                                                                                    |   |
| Profiles                      |                               |                     | da                  |                                                                                                    |   |

8. [終了(Finished)] ボタンをクリックして、保存して終了します。

### ネットワーク内のすべてのロードバランサの設定

ネットワークに複数のロードバランサが連結されている場合は、「FlowSensorでの XFF 処理の有効 化」に進む前に、「ロードバランサの設定」セクションの前述の手順を各ロードバランサに適用しま す。

各ロードバランサを設定すると、XFF 情報が保持されて付加されます。この設定では、FlowSensor は変換されたホストにある元のロードバランサの IP アドレスのみを報告します。

ロードバランサの設定手順には、次の手順が含まれます。

- <u>HTTP の XFF オプションの無効化</u>
- iRule の作成
- 仮想サーバーのリソースとしての iRule の追加

## FlowSensor での XFF 処理の有効化

FlowSensorのXFF ヘッダーフィールドを処理するには、次の手順を実行します。

- 1. StealthWatch Management Console にログインします。
- 2. [構成(Configure)]>[グローバル集中管理(GLOBAL Central Management)]をクリックします。
- 3. フローセンサーの \*\*\* ([省略記号(Ellipsis)])アイコンをクリックし、[アプライアンス統計情報 の表示(View Appliance Statistics)]をクリックします。フローセンサーの管理インターフェイ スが開きます。
- 4. [設定(Configuration)]>[詳細設定(Advanced Settings)]をクリックします。
- 5. [X-Forwarded-For処理の有効化(Enable X-Forwarded-For-Processing)] チェックボックス をオンにします。

| cisco               | FlowSensor VE                                                            |                                 |  |  |  |  |  |  |  |  |
|---------------------|--------------------------------------------------------------------------|---------------------------------|--|--|--|--|--|--|--|--|
| Home                | Advanced Settings                                                        |                                 |  |  |  |  |  |  |  |  |
| 🔑 Configuration 🛛 🖻 |                                                                          |                                 |  |  |  |  |  |  |  |  |
| 🐣 Manage Users 🛛 🗄  | Export Packet Payload                                                    |                                 |  |  |  |  |  |  |  |  |
| 🖋 Support 🗉         | Export Application Identification                                        |                                 |  |  |  |  |  |  |  |  |
| Audit Log           | Include IPv6  Include HTTPS Header Data (Applies only to IPFIX exports.) |                                 |  |  |  |  |  |  |  |  |
| 🔆 Operations        |                                                                          |                                 |  |  |  |  |  |  |  |  |
| ► Logout            | Include HTTP Header Data (Applies only to IPFIX exports.)                |                                 |  |  |  |  |  |  |  |  |
| A Help              | Export 32                                                                | bytes of the HTTP Request Path. |  |  |  |  |  |  |  |  |
|                     | 2                                                                        |                                 |  |  |  |  |  |  |  |  |
|                     |                                                                          |                                 |  |  |  |  |  |  |  |  |
|                     | Enable VXLAN Decapsulation                                               |                                 |  |  |  |  |  |  |  |  |
|                     | Enable GENEVE Decapsulation                                              |                                 |  |  |  |  |  |  |  |  |
|                     | Enable X-Forwarded-For Processing                                        |                                 |  |  |  |  |  |  |  |  |
|                     | Enable ETA Processing                                                    |                                 |  |  |  |  |  |  |  |  |
|                     | Cache Mode                                                               |                                 |  |  |  |  |  |  |  |  |
|                     | Ise single shared cache for all monitoring ports                         |                                 |  |  |  |  |  |  |  |  |
|                     | O Use independent caches for each monitoring port                        |                                 |  |  |  |  |  |  |  |  |
|                     |                                                                          |                                 |  |  |  |  |  |  |  |  |
|                     | Apply                                                                    |                                 |  |  |  |  |  |  |  |  |

- 5. [適用(Apply)] ボタンをクリックします。
- 6. ロードバランサのサポートを受けているネットワーク内のすべての FlowSensor で、これらの 手順を繰り返します。
- 7. 「<u>設定の確認</u>」に進みます。

## 設定の確認

ロードバランサの設定を確認するには、Stealthwatch デスクトップクライアントまたは Stealthwatch Web アプリケーションにログインします。 デスクトップクライアントは、ロードバランサの IP アドレスとポートを提供し、Web クライアントはロードバランサの IP アドレスを提供します。

#### Stealthwatch デスクトップクライアントの設定の確認

デスクトップクライアントのロードバランサの IP アドレスとポートを確認するには、次の手順を使用します。

- F5 ロードバランサの前にあるクライアント上に X-Forwarded-For トラフィックを生成するには、ロードバランサの背後にある Web サーバーのブラウザを使用して、デスクトップクライアントにログインします。
- 2. [エンタープライズツリー(Enterprise Tree)] で FlowSensor を見つけます。FlowSensor の名 前(または IP アドレス)を右クリックします。
- 3. [7n-(Flow)] > [7n-F-7n(Flow Table)]
- 4. [変換されたホスト(Translated Host)] 列と[変換されたポート(Translated Port)] 列を確認して、F5 ロードバランサの IP アドレスとポートが表示されていることを確認します。
  - 変換されたホスト(ロードバランサの IP アドレス)

|                                                    |            |                                                             | Stearth           | watch Managemer | nt Console (admin - |                        |  |  |
|----------------------------------------------------|------------|-------------------------------------------------------------|-------------------|-----------------|---------------------|------------------------|--|--|
| 1 Enterprise                                       | Flow Ta    | ble ×                                                       |                   |                 |                     |                        |  |  |
| SMC<br>SUDP Directors                              | 💎 Filter   | <ul> <li>Q Domain :</li> <li>Q FlowSensor : f5−c</li> </ul> |                   |                 | • Tim               | e : Last 5 minutes     |  |  |
| <ul> <li>Tell</li> <li>Host Groups</li> </ul>      | Table      | Short List                                                  |                   |                 |                     |                        |  |  |
| Network Devices                                    | Flow Table | Flow Table - 3 records                                      |                   |                 |                     |                        |  |  |
| 🕨 🚧 Maps                                           | Translated | Host 🗢 Translated Por                                       | t 🗘 Client Host 🌲 | Server Host     |                     | Application 🗘 S        |  |  |
| <ul> <li>FlowCollectors</li> <li>\$ 9</li> </ul>   |            |                                                             | 192.              | 192.            | 03:07:35            | HTTP (unclassified)    |  |  |
| <ul> <li>Exporters</li> <li>FlowSensors</li> </ul> |            |                                                             | 192.              | 192.            | 03:07:35            | SSH/SCP (unclassified) |  |  |
| F5-c Galaxies                                      | local 10.  | 52                                                          | 192               | 192.            | 00:00:02            | HTTPS (unclassified)   |  |  |
| 🙀 External Devices                                 |            |                                                             |                   |                 |                     |                        |  |  |

• 変換されたポート(ロードバランサのポート)

### フローテーブルへの列の追加(デスクトップクライアント)

[変換されたホスト(Translated Host)]列と[変換されたポート(Translated Port)]列がデスクトップク ライアントのフローテーブルに表示されない場合は、次の手順を実行します。

- 1. 任意の列を右クリックします。
- 2. リストをスクロールします。Tの列に到達するまで、[追加(More)]を選択します。
- 3. [変換されたホスト(Translated Host)]と[変換されたポート(Translated Port)]をクリックして、フローテーブルに追加します。

### Stealthwatch Web アプリケーションの設定の確認

Web アプリケーションのロードバランサの IP アドレスを確認するには、次の手順を使用します。変換 されたポートは、Web アプリケーションでは使用できません。ポートを確認するには、「<u>SMC デスク</u> トップクライアントの設定の確認」を参照してください。

- 1. (F5 ロードバランサの背後にある) サーバー上の Web ページを開きます。
- 2. SMC にログインします。
- 3. [調査(Investigate)]>[フロー検索(Flow Search)]をクリックします。
- 4. [検索(Search)]をクリックします。
- 5. フロー検索の結果にフローが表示されたら、[列の管理(Manage Columns)]をクリックしま す。
- 6. チェックボックスをオンにして、[ピアNAT(Peer NAT)]と[サブジェクトNAT(Subject NAT)] にチェックマークを追加します。
- 7. [設定(Set)]をクリックします。
- ロードバランサの IP アドレスが [ピアNAT(Peer NAT)] 列または [サブジェクトNAT(Subject NAT)] 列に表示されていることを確認します。
   この列は、フローの方向によって決まります。

| Flow  | Flow Search Results (10)                                            |          |                                      |                          |                |                        |                  |                        |  |  |
|-------|---------------------------------------------------------------------|----------|--------------------------------------|--------------------------|----------------|------------------------|------------------|------------------------|--|--|
| Edit  | Edit Search Time Range: Last 5 minutes Subject: Orientation: Either |          |                                      |                          |                |                        |                  |                        |  |  |
|       | _                                                                   |          |                                      |                          |                | _                      |                  |                        |  |  |
|       | START                                                               | DURATION | SUBJECT IP<br>ADDRESS                | SUBJECT<br>PORT/PROTOCOL | SUBJECT<br>NAT | SUBJECT HOST<br>GROUPS | SUBJECT<br>BYTES | CONNECTION             |  |  |
| ۲     | Aug 10, 2017 9:17:40<br>AM                                          | 2m 17s   | 192 ⊖<br>View URL Data               | 52851/TCP                | -              | Catch All              | 11.5K            | HTTP (unclassified)    |  |  |
| ۲     | Aug 10, 2017 9:17:40<br>AM                                          | 2m 19s   | 192.<br>View URL Data                | 54733/TCP                | -              | Catch All              | 9.74K            | HTTP (unclassified)    |  |  |
| ۲     | Aug 10, 2017 9:17:40<br>AM                                          | 2m 17s   | 192.<br>⊡<br>View URL Data           | 60374/TCP                | -              | Catch All              | 9.42K            | SSH/SCP (unclassified) |  |  |
| ۲     | Aug 10, 2017 9:16:40<br>AM                                          | 17s      | 192.<br>View URL Data                | 52851/TCP                |                | Catch All              | 3.83K            | HTTP (unclassified)    |  |  |
| ۲     | Aug 10, 2017 9:16:40<br>AM                                          | 19s      | 192<br>©<br>View URL Data            | 54733/TCP                | -              | Catch All              | 3.25K            | HTTP (unclassified)    |  |  |
| ۲     | Aug 10, 2017 9:17:40<br>AM                                          | 2m 15s   | 192. <sup>-</sup> ⊡<br>View URL Data | 46467/TCP                | -              | Catch All              | 7.64K            | SSH/SCP (unclassified) |  |  |
| ۲     | Aug 10, 2017 9:16:40<br>AM                                          | 17s      | 192. ⊖<br>View URL Data              | 60374/TCP                |                | Catch All              | 3.14K            | SSH/SCP (unclassified) |  |  |
| ۲     | Aug 10, 2017 9:16:40<br>AM                                          | 15s      | 192. ⊖<br>View URL Data              | 46467/TCP                | -              | Catch All              | 2.63K            | SSH/SCP (unclassified) |  |  |
| ۲     | Aug 10, 2017 9:17:40<br>AM                                          | 1m 43s   | 10 ⊡<br>View URL Data                | 50459/TCP                | 192.           | Catch All              | 716              | HTTP                   |  |  |
| ۲     | Aug 10, 2017 9:16:40<br>AM                                          | 20s      | 10<br>⊡<br>View URL Data             | 50459/TCP                | 192            | Catch All              | 548              | HTTP                   |  |  |
| First | < 1 > Last                                                          |          |                                      |                          |                |                        |                  |                        |  |  |

# サポートへの問い合わせ

テクニカル サポートが必要な場合は、次のいずれかを実行してください。

- 最寄りのシスコパートナーにご連絡ください。
- シスコサポートの連絡先
- Web でケースを開く場合:<u>http://www.cisco.com/c/en/us/support/index.html</u>
- 電子メールでケースを開く場合:<u>tac@cisco.com</u>
- 電話でサポートを受ける場合:800-553-2447(米国)
- ワールドワイドサポート番号: https://www.cisco.com/c/en/us/support/web/tsd-cisco-worldwide-contacts.html

# 著作権情報

Cisco および Cisco ロゴは、シスコまたはその関連会社の米国およびその他の国における商標また は登録商標です。シスコの商標の一覧については、URL:<u>https://www.cisco.com/go/trademarks</u> をご覧ください。記載されている第三者機関の商標は、それぞれの所有者に帰属します。「パート ナー」という用語の使用はシスコと他社との間のパートナーシップ関係を意味するものではありま せん。(1721R)